Install Guide Windows 7 Usb Stick Drive Step Step >>>CLICK HERE<<<

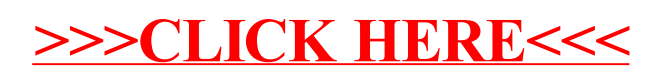